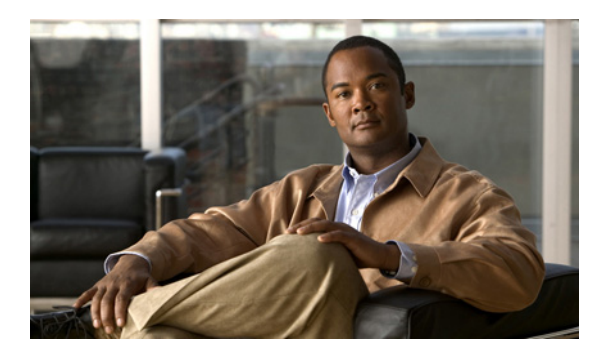

5

# ポートのトラブルシューティング

CHAPTER

この章では、Cisco NX-OS のポートで発生する可能性のある問題を識別して解決する方法について 説明します。具体的な内容は、次のとおりです。

- ポートのトラブルシューティングについて (p.5-1)
- ポートのガイドライン (p.5-2)
- ライセンスの要件 (p.5-2)
- トラブルシューティングの初期チェックリスト (p.5-3)
- CLI によるポート ステートのトラブルシューティング (p.5-4)
- ポートインターフェイスの問題 (p.5-5)

# ポートのトラブルシューティングについて

スイッチで1つのデータリンクから別のデータリンクへのフレームリレーを行うには、フレーム が送受信されるインターフェイスの特性を定義する必要があります。設定するインターフェイス は、イーサネットインターフェイス、管理インターフェイス (mgmt0)、または VLAN インターフェ イス (SVI) になります。

各インターフェイスには、次のような管理設定と動作ステータスが関連付けられています。

- 管理設定は、修正を加えないかぎり変更されません。この設定には、管理モードで設定できる 各種の属性があります。
- 動作ステータスでは、インターフェイス速度のような指定された属性の現在のステータスを表します。このステータスは読み取り専用なので、変更することはできません。インターフェイスがダウンしているときは、値の一部が有効にならない場合があります(動作速度など)。

ポート モード、管理ステート、および動作ステートの詳細については、『*Cisco NX-OS Interfaces Configuration Guide, Release 4.0*』を参照してください。

# ポートのガイドライン

ポートインターフェイスを設定する際は、次のガイドラインに従ってください。

- スイッチの設定を開始する前に、シャーシ内のモジュールが設計どおりに機能していることを 確認してください。設定を続行する前に、show module CLI コマンドを使用して、モジュール が OK またはアクティブであることを確認してください。
- ポート グループに含まれる専用ポートを設定する際には、次のポート モードのガイドライン に従ってください。
  - 専用モードでは、4ポートで構成される各グループの1つのポートのみを設定できます。他の3つのポートは使用不能になり、シャットダウンされたままになります。
  - 他の3つのポートのいずれかがイネーブルの場合、専用モードではもう1つのポートを設定することはできません。他の3つのポートは、引き続きイネーブルのままになります。

## ライセンスの要件

Cisco NX-OS でのポートの設定には、ライセンスは必要ありません。

# トラブルシューティングの初期チェックリスト

ポート設定に関するトラブルシューティングを開始するときは、次の事項について確認します。

| チェックリスト                                                      | 確認済み |
|--------------------------------------------------------------|------|
| 物理メディアを点検して、損傷部分がないことをチェックします。                               |      |
| 使用中の Small Form Factor Pluggable (SFP; 着脱可能小型フォーム ファクタ) デバイス |      |
| が、シスコによって認定されているデバイスであり、故障していないことを確認しま                       |      |
| す。                                                           |      |
| no shutdown CLI コマンドを使用して、ポートをイネーブルにしたことを確認します。              |      |
| show interface CLI コマンドを使用して、インターフェイスのステートを確認します。            |      |
| ポートの動作ステートが down になる原因については、『Cisco Cisco NX-OS Interfaces    |      |
| <i>Configuration Guide, Release 4.0』</i> を参照してください。          |      |
| 1つのポートを専用ポートとして設定したこと、およびポート グループ内の他の3つ                      |      |
| のポートに接続していないことを確認します。                                        |      |

## ポート情報の表示

show interface counters コマンドを使用すると、ポート カウンタを表示できます。通常、カウンタ は、トラブルシューティングを行っているときにしか確認しませんが、事前にカウンタをクリアし て、基準を設定することが必要です。特定のカウンタで大きな値が出た場合でも、長時間アクティ ブになっているポートでは意味を持たないことがあります。カウンタをクリアしておくと、トラブ ルシューティングを行うリンクの動作について、より正確な情報を得ることができます。

次のいずれかのコマンドを使用して、すべてのポート カウンタまたは指定されたインターフェイス のカウンタをクリアします。

- clear counters interface all
- clear counters interface range

カウンタを使用すると、表示される受信フレーム数と送信フレーム数の差が非常に大きい場合は、 同期の問題があることを識別できます。

次のコマンドを使用して、ポートに関する詳細を収集します。

- show interface status
- show interfaces capabilities
- show udld
- show tech-support udld

# CLI によるポート ステートのトラブルシューティング

インターフェイスの完全な情報を表示するには、show interface コマンドを使用します。ポートの ステートに加えて、このコマンドでは次の情報も表示されます。

- 速度
- トランク VLAN のステータス
- 送受信されたフレームの数
- 伝送エラー(破棄、エラー、および不正なフレームなど)

例 5-1 に、show interface コマンドの出力例を示します。

#### 例 5-1 show interface コマンドの出力

```
switch(config) # show interface ethernet 2/45
Ethernet2/45 is down (Administratively down)
 Hardware is 10/100/1000 Ethernet, address is 0019.076c.4dd8 (bia 0019.076c.4dd8)
 MTU 1500 bytes, BW 1000000 Kbit, DLY 10 usec,
    reliability 255/255, txload 1/255, rxload 1/255
 Encapsulation ARPA
  auto-duplex, auto-speed
  Beacon is turned off
  Auto-Negotiation is turned on
 Input flow-control is off, output flow-control is off
 Auto-mdix is turned on
 Last clearing of "show interface" counters never
  1 minute input rate 0 bytes/sec, 0 packets/sec
  1 minute output rate 0 bytes/sec, 0 packets/sec
 L3 Switched:
   input: 0 pkts, 0 bytes - output: 0 pkts, 0 bytes
  Rx
    0 input packets 0 unicast packets 0 multicast packets
    0 broadcast packets 0 jumbo packets 0 storm suppression packets
    0 bytes
  Тx
    0 output packets 0 multicast packets
    0 broadcast packets 0 jumbo packets
    0 bvtes
    0 input error 0 short frame 0 watchdog
    0 no buffer 0 runt 0 CRC 0 ecc
    0 overrun 0 underrun 0 ignored 0 bad etype drop
    0 bad proto drop 0 if down drop 0 input with dribble
    0 output error 0 collision 0 deferred
    0 late collision 0 lost carrier 0 no carrier
    0 babble
    0 Rx pause 0 Tx pause 0 reset
Receive data field Size is 2112
```

## ポートインターフェイスの問題

ここで説明する内容は、次のとおりです。

- インターフェイスを確認できない (p.5-5)
- インターフェイス設定が消えた (p.5-5)
- インターフェイスをイネーブルにできない (p.5-6)
- 専用ポートを設定できない (p.5-6)
- ポートが Link failure or not-connected ステートのままになる (p.5-7)
- 予期しないリンク フラップの発生 (p.5-7)
- ポートが ErrDisabled ステートになる (p.5-8)

### インターフェイスを確認できない

VDD 設定が原因でデバイス上にインターフェイスを確認できない場合、問題が発生していること があります。表 5-1 に、考えられる原因および解決方法を示します。

現象 インターフェイスを確認できない。

表 5-1 インターフェイスを確認できない

| 現象        | 考えられる原因           | 解決方法                                             |
|-----------|-------------------|--------------------------------------------------|
| インターフェイスを | インターフェイスが別の VDC に | network admin としてログインし、show vdc membership CLI コ |
| 確認できない。   | 割り当てられている。        | マンドを使用してインターフェイスが属している VDC を調べ                   |
|           |                   | ます。                                              |

#### インターフェイス設定が消えた

インターフェイス設定が消えた場合、問題が発生していることがあります。

表 5-2 に、考えられる原因および解決方法を示します。

現象 インターフェイス設定が消えた。

#### 表 5-2 インターフェイス設定が消えた

| 現象        | 考えられる原因           | 解決方法                                 |
|-----------|-------------------|--------------------------------------|
| インターフェイス設 | インターフェイスが別の VDC に | Cisco NX-OS では、インターフェイスが別の VDC に再割り当 |
| 定が消えた。    | 再割り当てされた。         | てられると、インターフェイス設定が削除されます。インター         |
|           |                   | フェイスを再度設定する必要があります。                  |
|           | インターフェイス モードがス    | Cisco NX-OS では、レイヤ2および レイヤ3ポートモード間   |
|           | イッチポート モードに、またはス  | の切り替えを行うと、インターフェイス設定が削除されます。         |
|           | イッチポート モードから切り替   | インターフェイスを再度設定する必要があります。              |
|           | えられた。             |                                      |

## インターフェイスをイネーブルにできない

インターフェイスをイネーブルにするときに、問題が発生することがあります。

表 5-3 に、考えられる原因および解決方法を示します。

現象 インターフェイスをイネーブルにできない。

表 5-3 インターフェイスをイネーブルにできない

| 現象          | 考えられる原因           | 解決方法                                            |
|-------------|-------------------|-------------------------------------------------|
| インターフェイスを   | インターフェイスが専用ポート    | ポートグループの1つのポートを専用ポートとしている場合、他                   |
| イネーブルにできな   | グループの一部である。       | の3つのポートはイネーブルにできません。show running-config         |
| $V_{\circ}$ |                   | interface CLI コマンドを使用して、レート モード設定を確認し           |
|             |                   | ます。                                             |
|             | インターフェイス設定がリモー    | 両方のポートで show interface capabilities CLI コマンドを使用 |
|             | トポートと異なる。         | し、両方のポートが同じ機能を持っているかどうかを調べま                     |
|             |                   | す。必要に応じて設定を変更し、両ポートの設定を同じにしま                    |
|             |                   | す。                                              |
|             | レイヤ2ポートが VLAN に関連 | show interface brief CLI コマンドを使用して、インターフェイ      |
|             | 付けられていない、または VLAN | スが VLAN 内に設定さているかどうかを調べます。show vlan             |
|             | が一時停止状態にある。       | brief CLI コマンドを使用して、VLAN のステータスを調べま             |
|             |                   | す。VLAN 設定モードで state active CLI コマンドを使用し、        |
|             |                   | VLAN のステートをアクティブに設定します。                         |
|             | 正しくない SFP がポートに接続 | show interface brief CLI コマンドを使用して、正しくないトラ      |
|             | された。              | ンシーバを使用しているかどうかを調べます。シスコがサポー                    |
|             |                   | トする SFP を使用します。                                 |

### 専用ポートを設定できない

ポートを専用ポートとして設定しようとするときに、問題が発生することがあります。

表 5-4 に、考えられる原因および解決方法を示します。

現象 専用ポートを設定できない。

#### 表 5-4 専用ポートを設定できない

| 現象        | 考えられる原因           | 解決方法                                        |
|-----------|-------------------|---------------------------------------------|
| 専用ポートを設定で | ポート グループの他の 3 つの  | インターフェイス設定モードで shutdown CLI コマンドを使用         |
| きない。      | ポートがシャットダウンされて    | して、ポート グループ内の他の3つのポートをディセーブル                |
|           | いない。              | にします。                                       |
|           | ポート グループ内の他の 3 つの | show vdc membership CLI コマンドを使用して、異なる VDC 内 |
|           | ポートのうち1つまたは2つの    | に設定されているポートを見つけます。                          |
|           | ポートが、同一の VDC 内に設定 |                                             |
|           | されていない。           |                                             |
|           | ポートがポート グループの最初   | 専用モードには、ポート グループの最初のポートのみを設定                |
|           | のポートではない。         | できます。                                       |

## ポートが Link failure or not-connected ステートのままになる

ポートまたはリンクが動作を開始するときに、問題が発生することがあります。

表 5-5 に、考えられる原因および解決方法を示します。

現象 ポートが Link failure ステートのままになる。

表 5-5 ポートが Link-failure ステートのままになる

| 現象                             | 考えられる原因                                                              | 解決方法                                                                                                    |
|--------------------------------|----------------------------------------------------------------------|----------------------------------------------------------------------------------------------------|
| ポートが Link failure<br>ステートのままにな | ポート接続が不良である。                                                         | <b>show port internal info</b> CLI コマンドを使用して、ポートのス<br>テータスが Link- failure になっていることを確認します。                                                                                                    |
| <b>S</b> .                     |                                                                      | 使用しているメディアのタイプを確認します。銅線または光<br>ファイバ、シングルモード (SM) またはマルチモード (MM)<br>のいずれかです。                                                                                                    |
|                                |                                                                      | メディアが故障または破損していないことを確認します。ス<br>イッチ上の LED がグリーンになっていることを確認します。                                                                                                    |
|                                |                                                                      | shut CLI コマンドの後に no shut コマンドを使用して、ポート<br>をいったんディセーブルにしてからイネーブルにします。これ<br>で問題が解決しない場合は、接続を同じモジュールの別のポー<br>トまたは他のモジュールのポートに移動してください。                                                                                   |
|                                | Small Form-Factor Pluggable (SFP)<br>での中継障害または SFP の故障<br>が原因で信号がない。 | この問題が発生すると、ポートは中継ポート状態のままになり、信号は確認できません。また、MAC レベルでの同期も存在しません。この問題には、ポートの速度設定または自動ネゴシエーションが関係している可能性があります。インターフェイスに SFP が正しく取り付けられていることを確認してください。SFP を正しく取り付けても問題が解決しない場合には、SFP を交換するか、スイッチの他のポートを試してみてください。          |
|                                | リンクが初期化状態で停止また<br>はリンクがポイントツーポイン<br>ト状態になっている。                       | show logging CLI コマンドを使用して、「Link Failure, Not<br>Connected system」メッセージを確認します。<br>shut CLI コマンドの後に no shut コマンドを使用して、ポート<br>をいったんディセーブルにしてからイネーブルにします。これ<br>で問題が解決しない場合は、接続を同じモジュールの別のポー<br>トまたは他のモジュールのポートに移動してください。 |

## 予期しないリンク フラップの発生

ポートでフラップが発生している場合、次の順番でステートの変化が周期的に繰り返されます。

- 1. Initializing リンクが初期化される。
- 2. Offline ポートがオフラインになる。

**3.** Link failure or not connected — 物理層リンクが動作不能で、アクティブなデバイス接続がない。 予期しないリンクフラップのトラブルシューティングでは、次の情報を把握する必要があります。

- リンクフラップを開始した管理者
- リンクダウンの実際の原因

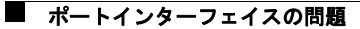

表 5-6 に、考えられる原因および解決方法を示します。

現象 予期しないリンク フラップが発生する。

表 5-6 予期しないリンク フラップの発生

| 現象       | 考えられる原因                                                                                | 解決方法                                           |
|----------|----------------------------------------------------------------------------------------|------------------------------------------------|
| 予期しないリンク | ビット レートがしきい値を超え                                                                        | shutdown CLI コマンドの後に no shutdown コマンドを使用し      |
| フラップが発生す | たために、ポートが errDisabled ス                                                                | て、ポートを通常の状態に戻します。                              |
| る。       | テートになっている。                                                                             |                                                |
|          | システムの問題によって、エンド                                                                        | MAC ドライバによって示されるリンク フラップの原因を確認                 |
|          | デバイスによりリンク フラップ                                                                        | します。エンド デバイス上のデバッグ機能を使用して、問題                   |
|          | の動作が開始される。原因の一部                                                                        | のトラブルシューティングを行います。外部デバイスでは、エ                   |
|          | は、次のとおりです。                                                                             | ラーが発生するとリンクの再初期化が選択されることがあり                    |
|          | <ul> <li>ハードウェア障害またはクロスバーの同期ずれなどの間欠的なハードウェアエラーのいずれかが発生したため、スイッチでパケットが廃棄された。</li> </ul> | ます。そのような場合、リンクを再初期化する具体的な方法は<br>デバイスによって異なります。 |
|          | <ul> <li>ソフトウェア エラーによっ<br/>てパケットが廃棄された。</li> </ul>                                     |                                                |
|          | <ul> <li>制御フレームが誤ってデバ<br/>イスに送信された。</li> </ul>                                         |                                                |

## ポートが ErrDisabled ステートになる

ErrDisabled ステートでは、スイッチがポートの問題を検出して、そのポートをディセーブルにした ことを示しています。ポートがこのステートになるのは、メディアに障害がある可能性を示すポー トのフラッピングまたは大量の破損フレーム(CRC エラー)が発生した場合です。

表 5-7 に、考えられる原因および解決方法を示します。

現象 ポートが ErrDisabled ステートになる。

表 5-7 ポートが ErrDisabled ステートになる

| 現象               | 考えられる原因             | 解決方法                                  |
|------------------|---------------------|---------------------------------------|
| ポートが ErrDisabled | ポートでフラップが発生してい      | 詳細については、「CLI による ErrDisabled ステートの確認」 |
| ステートになる。         | る。                  | (p.5-9)を参照してください。SFP、ケーブル、および接続を      |
|                  | デバイスによって、メディアに障     | 確認します。                                |
|                  | 害がある可能性を示す大量の破      |                                       |
|                  | 損フレーム (CRC エラー) が検出 |                                       |
|                  | された。                |                                       |

#### CLI による ErrDisabled ステートの確認

CLIを使用して ErrDisable ステートを確認する手順は、次のとおりです。

**ステップ1** show interface コマンドを使用して、スイッチが問題を検出してポートをディセーブルにしたことを確認します。

switch# show interface e1/14
e1/7 is down (errDisabled)

- **ステップ2** ケーブル、SFP、および光ファイバを確認します。
- ステップ3 ポート内部のステート遷移に関する情報を表示します。

switch# show port internal event-history interface e1/7
>>>>FSM: <e1/7> has 86 logged transitions<<<<<
1) FSM:<e1/7> Transition at 647054 usecs after Tue Jan 1 22:44..
 Previous state: [PI\_FSM\_ST\_IF\_NOT\_INIT]
 Triggered event: [PI\_FSM\_EV\_MODULE\_INIT\_DONE]
 Next state: [PI\_FSM\_ST\_IF\_INIT\_EVAL]
2) FSM:<e1/7> Transition at 647114 usecs after Tue Jan 1 22:43..

Previous state: [PI\_FSM\_ST\_IF\_INIT\_EVAL] Triggered event: [PI\_FSM\_EV\_IE\_ERR\_DISABLED\_CAP\_MISMATCH] Next state: [PI\_FSM\_ST\_IF\_DOWN\_STATE]

この例では、機能のミスマッチまたは「CAP MISMATCH」が原因で、ポート イーサネット 1/7 が ErrDisabled ステートになっています。

ステップ4 スイッチのログファイルを表示し、ポートステートの変化をリストで確認します。

#### switch# show logging logfile

Jan 4 06:54:04 switch %PORT\_CHANNEL-5-CREATED: port-channel 7 created Jan 4 06:54:24 switch %PORT-5-IF\_DOWN\_PORT\_CHANNEL\_MEMBERS\_DOWN: Interface port-channel 7 is down (No operational members) Jan 4 06:54:40 switch %PORT\_CHANNEL-5-PORT\_ADDED: e1/8 added to port-channel 7 Jan 4 06:54:56 switch %PORT-5-IF\_DOWN\_ADMIN\_DOWN: Interface e1/7 is down (Admnistratively down) Jan 4 06:54:59 switch %PORT\_CHANNEL-3-COMPAT\_CHECK\_FAILURE: speed is not compatible Jan 4 06:55:56 switch%PORT\_CHANNEL-5-PORT\_ADDED: e1/7 added to port-channel 7

この例では、ある管理者がポート el/7 を ポートチャネル 7 に追加しようとしたときに、エラーが 記録されました。ポートはポートチャネル 7 と同じように設定されていなかったため、試行が失敗 しました。

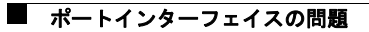